# Handleiding digitaal collecteren via GIVT App

(de rode teksten in deze pdf werken als een link)

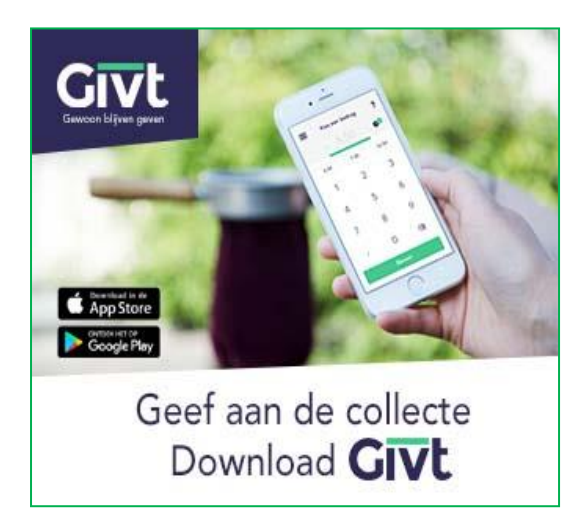

#### **Digitaal collecteren**

Contant geld is al lang niet meer vanzelfsprekend. Betalen doen we steeds vaker met de pinpas en ook het betalen met de smartphone komt steeds vaker voor. Juist nu, in de coronatijd, willen we het de mensen die de dienst online volgen zo makkelijk mogelijk maken mee te doen aan de collectes.

Daarom zijn ook wij op zondag 12 april van start gegaan met digitaal collecteren door middel van een smartphone. Dit systeem zal gebruikt worden naast de gewone manier van collecteren. Als u gebruik wilt maken van deze nieuwe manier van collecteren heeft u de Givt-app nodig. U kunt ook uw collectegelden overmaken naar de bankrekeningnummers die onderaan pagina 2 van deze handleiding vermeld staan, graag o.v.v. de datum van de dienst.

Doneren met collectemunten of contant geld blijft natuurlijk altijd mogelijk als de kerkdiensten weer op de gewone manier gehouden kunnen worden. Maar u kunt nu ook uw collectemunten in een envelopje apart leggen. Schrijft u dan op de envelop de datum en de bestemming, bijvoorbeeld: 1 gele munt voor de kerk en 1 blauwe voor de diaconie. Wij komen de envelopjes met collectemunten dan na de coronacrisis bij u ophalen, of u mag ze ook zelf bezorgen op het kerkelijk bureau aan de Dennenlaan. Wilt u ons dan wel even van tevoren bellen of mailen? tel: 0318-595203 | e-mail: kerkelijkbureau@pkn-veenendaal.nl

## Is mijn telefoon geschikt om gebruik te maken van Givt?

De Givt-App werkt als uw telefoon voldoet aan de volgende systeemversie:

- iOS: vanaf versie 7 (vanaf iPhone 4S)
- Android: vanaf versie 4.4

Gebruikt u een Windows smartphone? Die wordt helaas niet ondersteund.

U kunt de App op uw telefoon downloaden via 'Apple Appstore' of 'Google Playstore'. (Ook mogelijk door op de betreffende afbeelding te klikken of via: www.givtapp.net/download.)

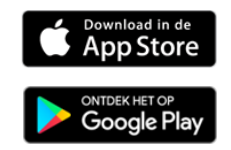

Het voordeel van de Givt app is ook dat u hiermee niet alleen aan Wijkgemeente De Open Hof, maar aan meerdere doelen kunt geven en dat u al deze giften jaarlijks in één overzicht kunt gebruiken voor uw belastingaangifte.

### Hoe werkt Givt?

Heel makkelijk. Download de Givt-app en registreer uzelf eenmalig als gebruiker door uw gegevens in te vullen. Vervolgens werkt het net zo gemakkelijk als het geven van contant geld. U kunt na het downloaden van de App direct uw e-mailadres invoeren en beginnen met geven. Verdere registratie van uw gegevens kunt u dan op een later moment afronden. Bij uw registratie vult u een aantal persoonlijke gegevens in (denk hierbij aan adres, mobiele nummer en rekeningnummer). Tevens geeft u een machtiging af zodat uw toezegging geïncasseerd kan worden. De Givt-app is zo ontworpen dat u heel gemakkelijk door het proces wordt geleid. Voor meer informatie kunt u ook terecht op de website van Givt: www.givtapp.net/givt-voor-kerken

## Givt button op kerkdienstgemist.nl

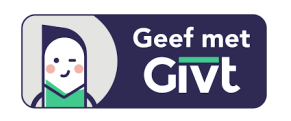

Tijdens het kijken via kerkdienstgemist.nl ziet u rechtsonder in beeld ook de 'Geef met Givt' button. Die kunt u aanklikken wanneer u voor de allereerste keer gaat geven. Door het invoeren van een bedrag en het invullen van uw e-mailadres meldt u zich aan. De afronding van uw registratie kunt u dan op een later tijdstip doen.

**NB:** U kunt één keer via deze button geven, daarna volgt een foutmelding omdat uw e-mailadres al bekend is.

## Hoe geef ik met Givt?

Eenmaal geregistreerd bij Givt, hoeft u alleen maar de App te openen.

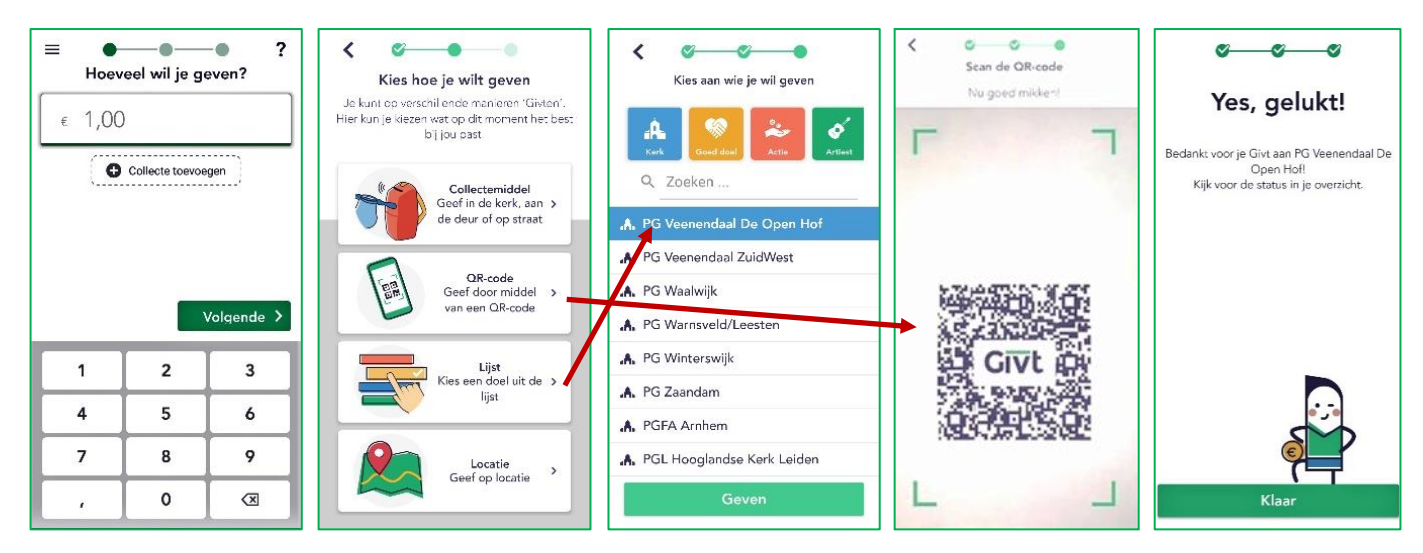

Selecteer het bedrag dat u wilt geven, klik op 'Volgende' en selecteer een doel uit de lijst (dat is voor onze kerk: 'PG Veenendaal De Open Hof') en klik op 'Geven' onderaan de lijst. Of klik op 'Scan QR code' en scan met de camera van uw telefoon de code die op de beamer staat. Na het scannen verschijnt de melding 'Yes, gelukt!', vervolgens klikt u onderaan op 'Klaar'.

### Hoe kan ik geven aan meerdere collectes?

Zijn er meerdere collectes in één dienst? Dan kunt u aan alle collectes tegelijk geven in één handeling. Wanneer u het eerste bedrag heeft ingevuld, klikt u op 'Collecte toevoegen' voor de 2<sup>e</sup> collecte. Zo kunt u tot drie collectes activeren. Per collecte kunt u bedragen invoeren of wijzigen. Klik op de collecte die u aan wilt passen en vul het gewenste bedrag in. Als u een collecte wilt verwijderen, dan klikt u op het min(-)teken rechts van het bedrag.

De verschillende collectedoelen worden onderscheiden door de nummers **1**, **2** of **3**. Bij ons is de **1e collecte** altijd voor de **Diaconie** en de **2e collecte** voor de **Kerk**. Als er een 3e collecte is, dan wordt dit vermeld in de zondagsbrief en op de beamer. Wilt u een collecte overslaan? Laat het bedrag dan open ( $\in 0,00$ ) of verwijder die collecte na het invullen van de andere collecte(s). Doe dit door middel van het min(-)teken rechts van het bedrag.

| ≡ ●● ?<br>Hoeveel wil je geven? |     |                |
|---------------------------------|-----|----------------|
| c 1,00                          | ) ı | the collecte   |
| € 2,00 Zde collecte ●           |     | cie collecte 🖨 |
| € 5,00 3de collecte ●           |     |                |
|                                 |     | Volgende >     |
| 1                               | 2   | 3              |
| 4                               | 5   | 6              |
| 7                               | 8   | 9              |
| ,                               | 0   | X              |

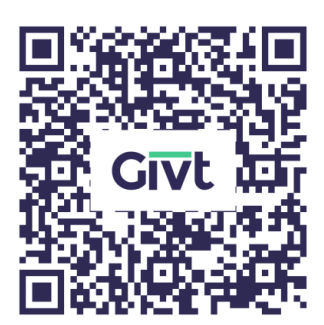

Wanneer u liever na afloop van de dienst aan de collecte wilt geven, of als het niet gelijk is gelukt met scannen, dan kunt u de code hiernaast gebruiken. Het gekozen bedrag wordt opgeslagen, van uw bankrekening afgeschreven en aan de kerk overgemaakt.

Voor het versturen van de betaling is een internetverbinding nodig. Wanneer u op het moment van geven geen internetverbinding heeft, wordt de opdracht op een later moment bij het heropenen van de App verstuurd als u wél weer verbinding heeft.

Met Givt is onze kerk klaar voor de toekomst en kunnen we gewoon aan de collecte blijven geven, ook op afstand.

Mocht u geen gebruik van de app willen maken dan kunt u uiteraard uw bijdrage overmaken via uw eigen bank:

- Voor de **Kerk** gebruikt u rekeningnummer:
- NL70 RABO 0395 1388 68 (o.v.v. de datum van de betreffende zondag!)
- Voor de Diaconie gebruikt u rekeningnummer: NL14 RABO 0395 1389 06 (o.v.v. de datum van de betreffende zondag!)

Namens de colleges van kerkrentmeesters en diakenen hartelijk dank voor uw gift!